ДЕПАРТАМЕНТ ОБРАЗОВАНИЯ И НАУКИ ГОРОДА МОСКВЫ

ГОСУДАРСТВЕННОЕ БЮДЖЕТНОЕ ОБЩЕОБРАЗОВАТЕЛЬНОЕ УЧРЕЖДЕНИЕ ГОРОДА МОСКВЫ «ШКОЛА № 224»

Инструкция по записи ребенка в кружки дополнительного образования

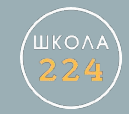

Для успешной записи в кружки просьба соблюдать следующие рекомендации:

Не использовать платформу Android. Использовать браузер Google Chrome, Yandex

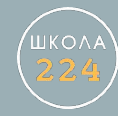

# Зайти в личный кабинет в раздел «Услуги»

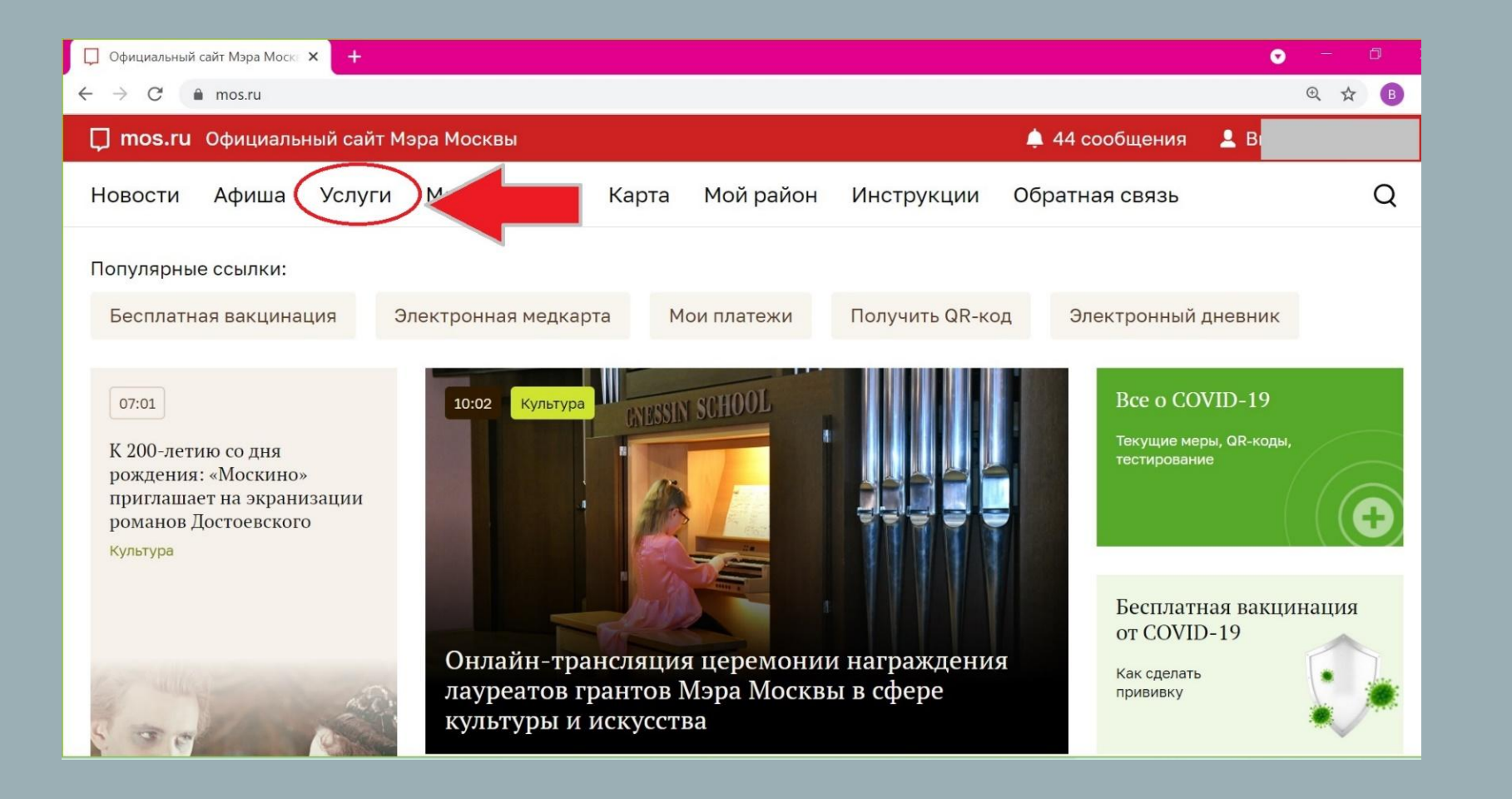

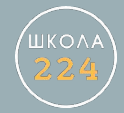

# Зайти в раздел «Образование»

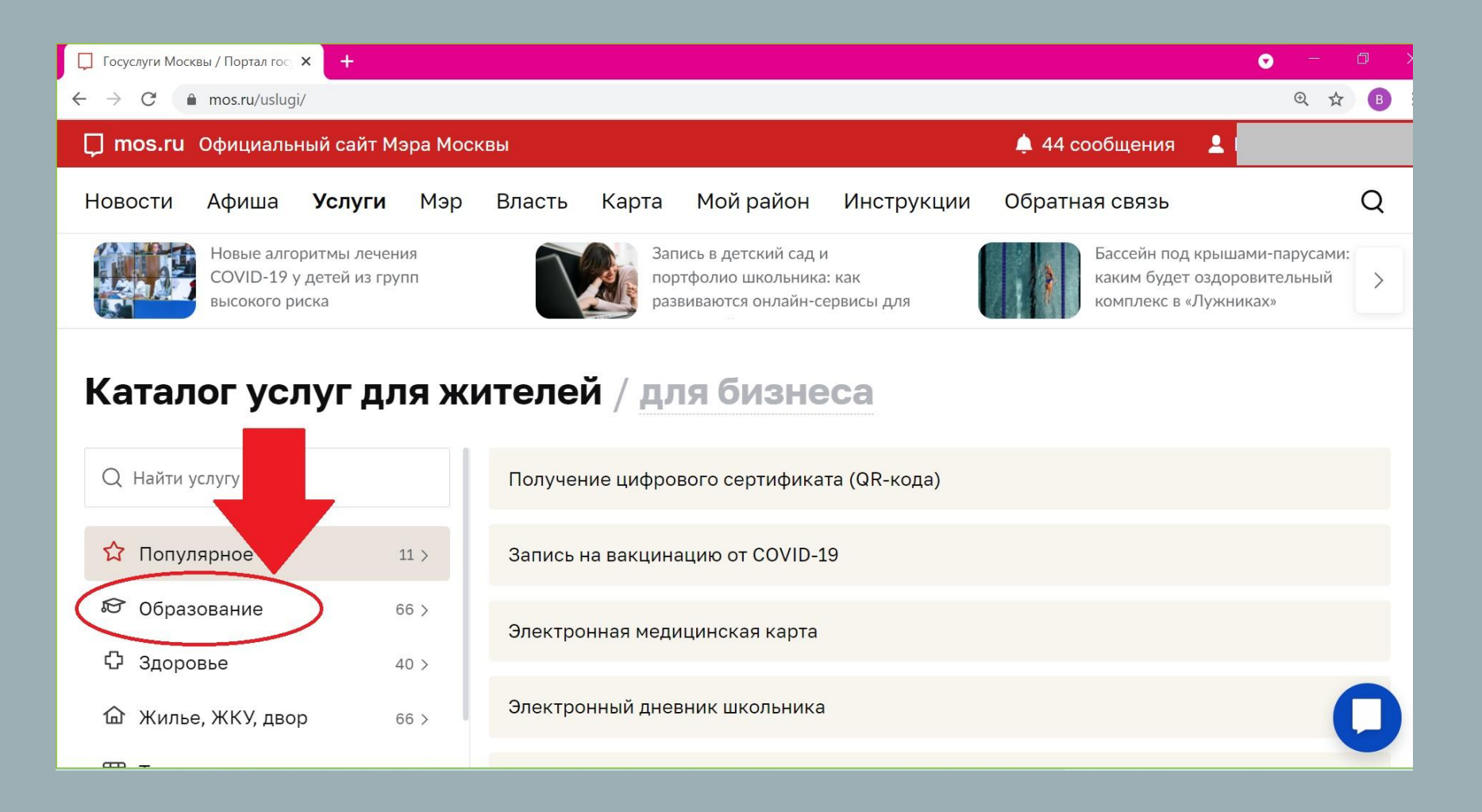

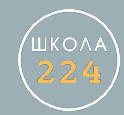

# Зайти в раздел «Запись в кружки, спортивные секции, дома творчества»

| 🖵 Популярное в разделе / Образ 🗴 🕂 🗢 🗇 🖓                                       |                        |                                                                                           |    |  |  |  |
|--------------------------------------------------------------------------------|------------------------|-------------------------------------------------------------------------------------------|----|--|--|--|
| $\leftarrow \rightarrow C$ (h) mos.ru/uslugi/obrazovanie/ Q $\Rightarrow$ (B): |                        |                                                                                           |    |  |  |  |
| 📮 mos.ru. Официальный сайт Мэра Москвы 🔶 🔺 44 сообщения 💄                      |                        |                                                                                           |    |  |  |  |
| Новости Афиша <b>Услуги</b>                                                    | Мэр Власть Карта       | Мой район Инструкции Обратная связь                                                       | Q  |  |  |  |
| Каталог услуг для жителей / для бизнеса                                        |                        |                                                                                           |    |  |  |  |
| Q Найти услугу                                                                 | Популярное в разделе > | онлайн<br>Электронный дневник школьника                                                   |    |  |  |  |
|                                                                                | Детский сад >          | олектронный дневник школьника                                                             |    |  |  |  |
| образование                                                                    | Школа >                | онлайн<br>Посмотреть информацию о посещении и питании в школе,<br>потском салуу коллолууо | ,  |  |  |  |
| 🗘 Здоровье                                                                     | Колледж >              | эдж                                                                                       |    |  |  |  |
| <b>命</b> Жилье, ЖКУ, двор                                                      |                        | онлайн<br>Запись в кружки, спортивные секции, дома творчества                             | )  |  |  |  |
| 🛱 Транспорт                                                                    | deneopaceban           |                                                                                           |    |  |  |  |
| 원 Семья, дети                                                                  | Документы об >         | онлайн<br>Оплата кружков и услуг образования                                              | 0  |  |  |  |
| 🛇 Социальная поддержка                                                         | Информация об          | онлайн                                                                                    | U. |  |  |  |

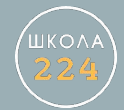

### Нажать кнопку «получить Услугу»

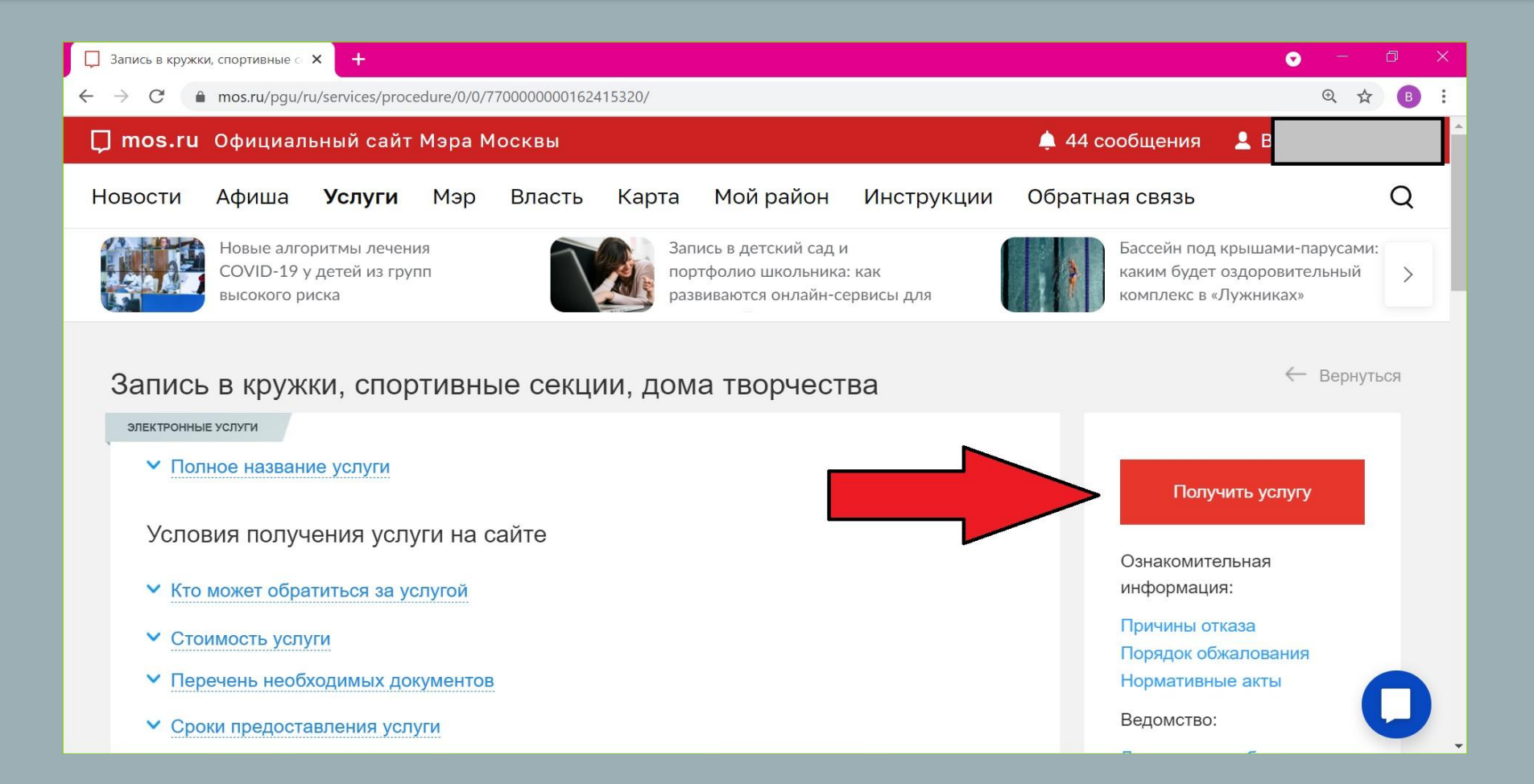

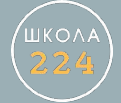

#### Ввести название кружка, затем нажать кнопку «найти»

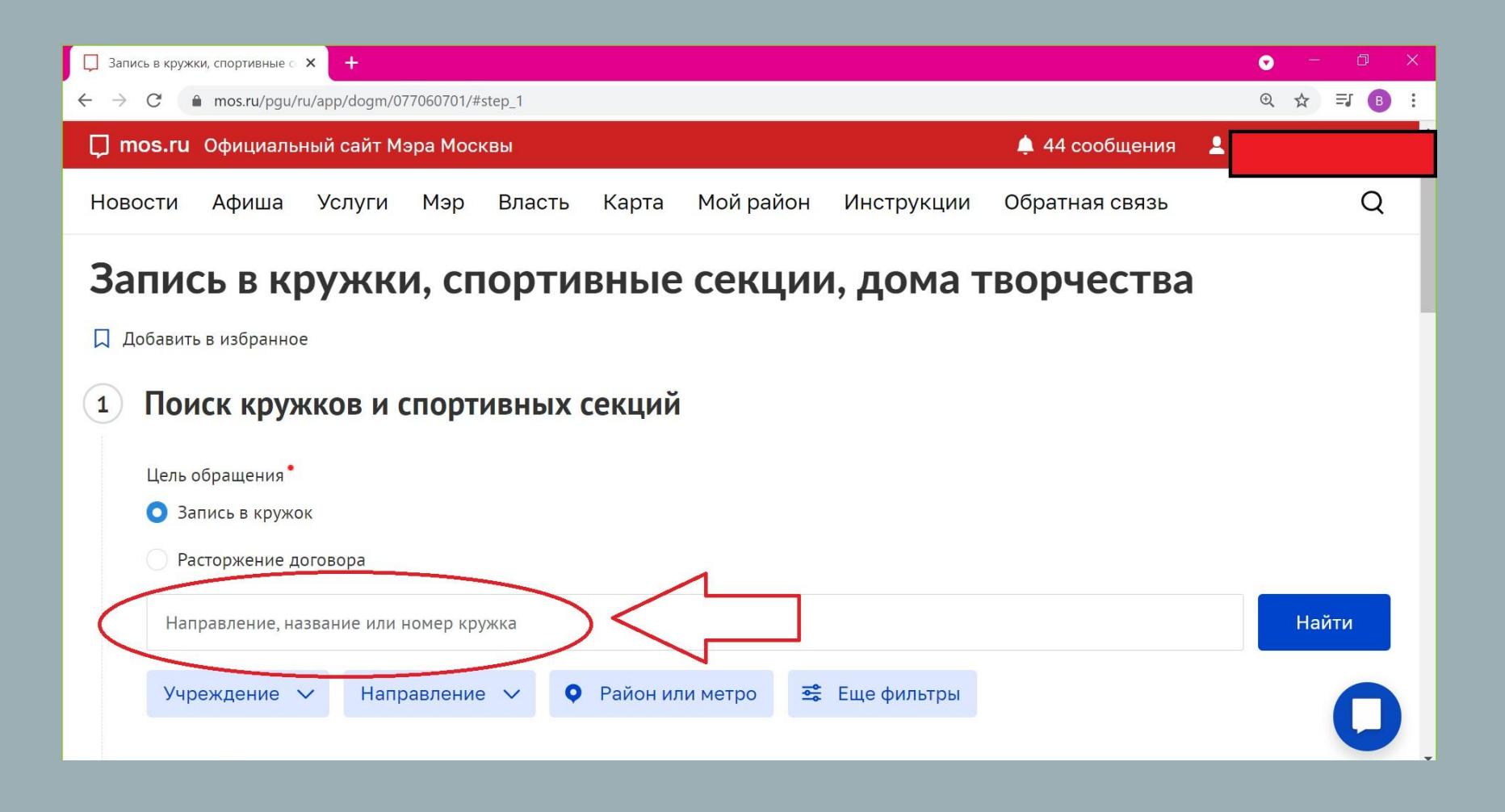

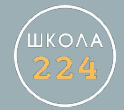

# Шаг б

### После того, как нужный кружок будет найден, нажать кнопку «Записаться»

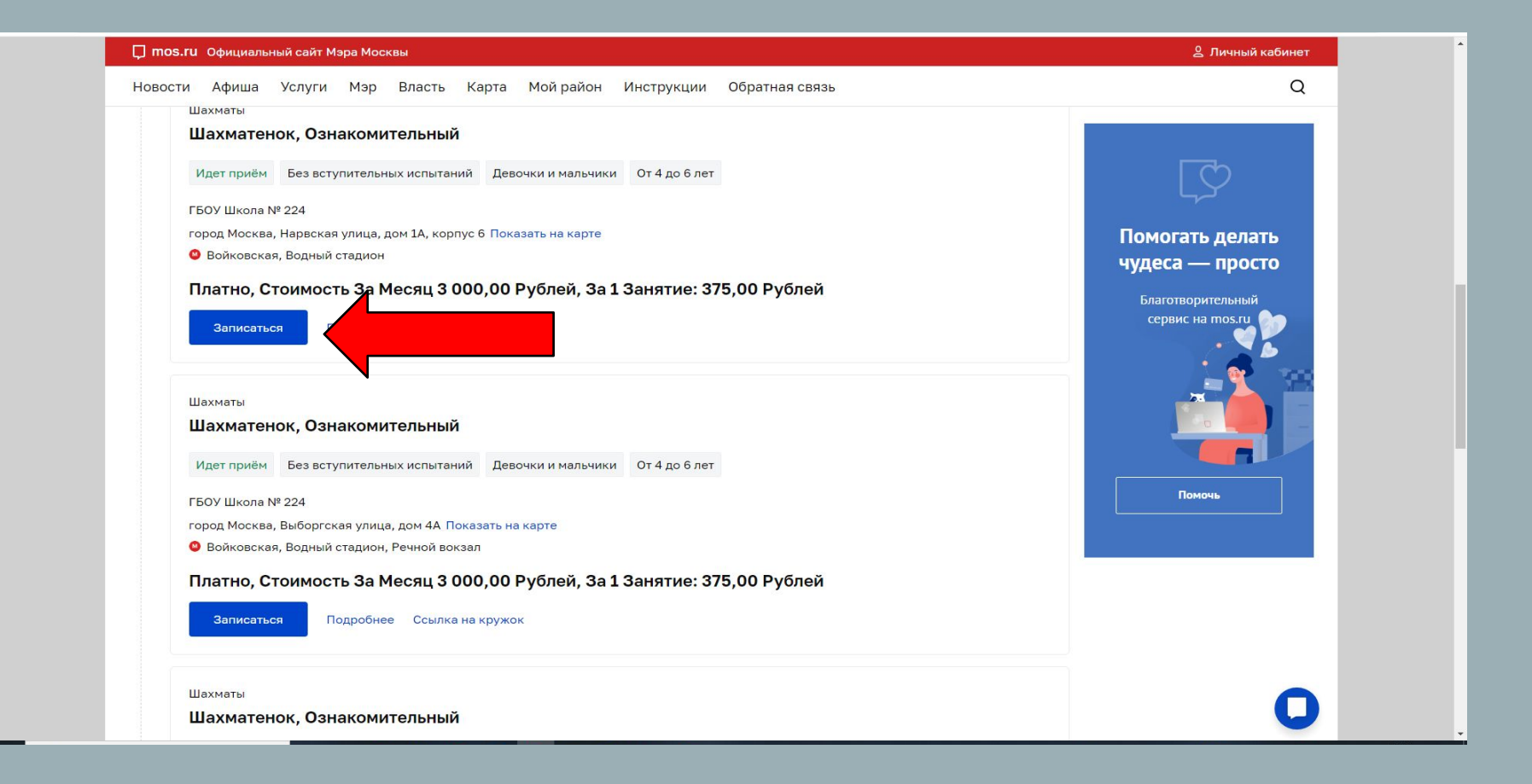

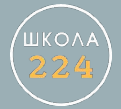

# Выберите дату начала занятий и нажмите кнопку «Продолжить»

| 💭 Запись в кружки, спортивные 🗇 🗙 🕂                                                                                | • – • ×   |  |  |  |  |  |
|----------------------------------------------------------------------------------------------------|-----------|--|--|--|--|--|
| $\leftarrow \rightarrow C$ h mos.ru/pgu/ru/app/dogm/077060701/#step_2 Q $\bigstar$ = $I$ B :                       |           |  |  |  |  |  |
| 🖵 mos.ru Официальный сайт Мэра Москвы 🌲 44 сообщения 💄                                                             |           |  |  |  |  |  |
| Новости Афиша Услуги Мэр Власть Карта Мой район Инструкции Обратная связь<br>Записаться Подробнее Ссылка на кружок | Q         |  |  |  |  |  |
| 2 Выбор даты начала занятий<br>Сведения о занятиях                                                                 |           |  |  |  |  |  |
| Дата начала занятий<br>Выберите<br>Выберите                                                                        | родолжить |  |  |  |  |  |
| 20 сентября 2021                                                                                                   |           |  |  |  |  |  |

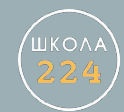

# Заполните Ваши личные данные и данные ребенка

| 💭 Запись в кружки, спортивные 🔿 🗙 🕂                                                                                                    | • - @ ×          |  |  |  |  |  |
|----------------------------------------------------------------------------------------------------|------------------|--|--|--|--|--|
| ← → C                                                                                                    | Q 🖈 🖪 🗄          |  |  |  |  |  |
| 💭 mos.ru Официальный сайт Мэра Москвы                                                                                                    | 🖕 44 сообщения 💄 |  |  |  |  |  |
| Новости Афиша Услуги Мэр Власть Карта Мойрайон Инструкции                                                                                                    | Обратная связь Q |  |  |  |  |  |
| 3 Общие сведения                                                                                                    |                  |  |  |  |  |  |
| Для заявителей младше 14 лет заявление может быть подано только от лица законного представителя (родитель, усыновитель, опекун).<br>С 14 до 18 лет заявление может быть подано как самим учащимся, так и его законным представителем, старше 18 лет самостоятельно. |                  |  |  |  |  |  |
| Заявление подается                                                                                                    |                  |  |  |  |  |  |
| Законным представителем ребёнка                                                                                                    |                  |  |  |  |  |  |
| <ul> <li>Будущим учащимся (старше 14 лет)</li> <li>Будущим учащимся (старше 14 лет)</li> <li>Бидущим учащимся (старше 14 лет)</li> </ul>                                                                                                    | ные              |  |  |  |  |  |
| Сведения о законном представителе<br>(родитель, усыновитель, опекун, попечитель)                                                                                                    | 0                |  |  |  |  |  |

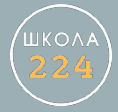

После введения данных свидетельства о рождении ребенка нажмите кнопку «Найти» для идентификации учебного заведения и нахождении его в контингенте школы

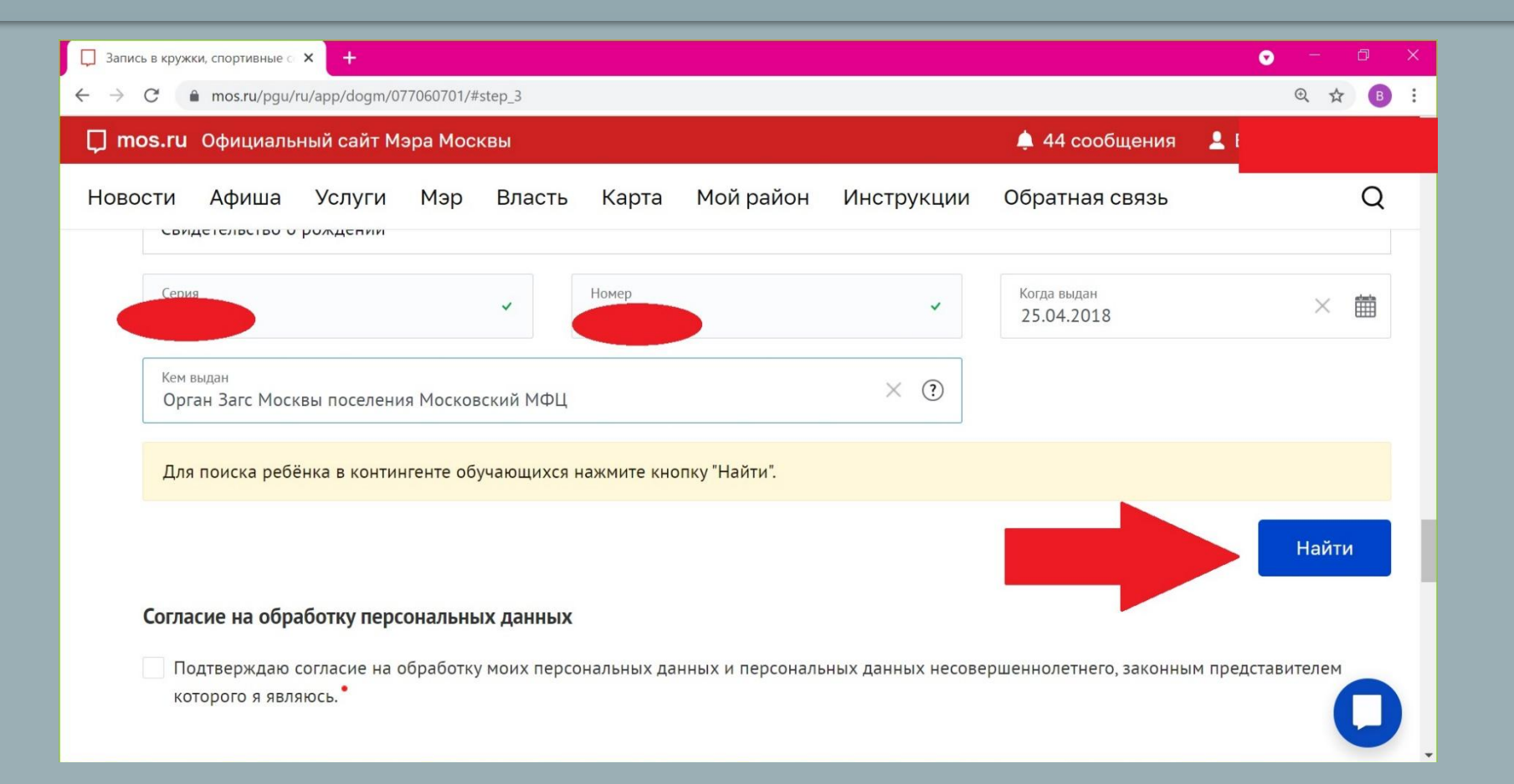

Поставить «галочку» на согласие на обработку персональных данных и нажать кнопку «Отправить»

| 📮 Запись в кр                                                                                                    | ужки, спортивные о                                     | × +    |     |        |       |           |            |                | • – Ø ×   |
|----------------------------------------------------------------------------------------------------|--------------------------------------------------------|--------|-----|--------|-------|-----------|------------|----------------|-----------|
| $\leftarrow \rightarrow \mathbb{C}$ h mos.ru/pgu/ru/app/dogm/077060701/#step_3 Q $\Leftrightarrow$ B :                                            |                                                        |        |     |        |       |           |            |                |           |
| 💭 mos.r                                                                                                    | 🖵 mos.ru Официальный сайт Мэра Москвы 🌲 44 сообщения 🚦 |        |     |        |       |           | 4          |                |           |
| Новости                                                                                                    | Афиша                                                  | Услуги | Мэр | Власть | Карта | Мой район | Инструкции | Обратная связь | Q         |
| Ke                                                                                                    | ем выдан<br>Эрган Загс <mark>1</mark>                  |        |     |        |       |           | 0          |                |           |
| Для поиска ребёнка в контингенте обучающихся нажмите кнопку "Найти".                                                                              |                                                        |        |     |        |       |           |            |                |           |
|                                                                                                    |                                                        |        |     |        |       |           |            |                | Найти     |
| Согласие на обработку персональных данных                                                                                                    |                                                        |        |     |        |       |           |            |                |           |
| Подтверждаю согласие на обработку моих персональных данных и персональных данных несовершеннолетнего, законным представителем которого я являюсь. |                                                        |        |     |        |       |           |            |                |           |
| 1                                                                                                    |                                                        |        |     |        |       |           |            |                | Отправить |

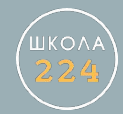

#### Убедиться, что Ваше заявление принято и подготовлено к передаче

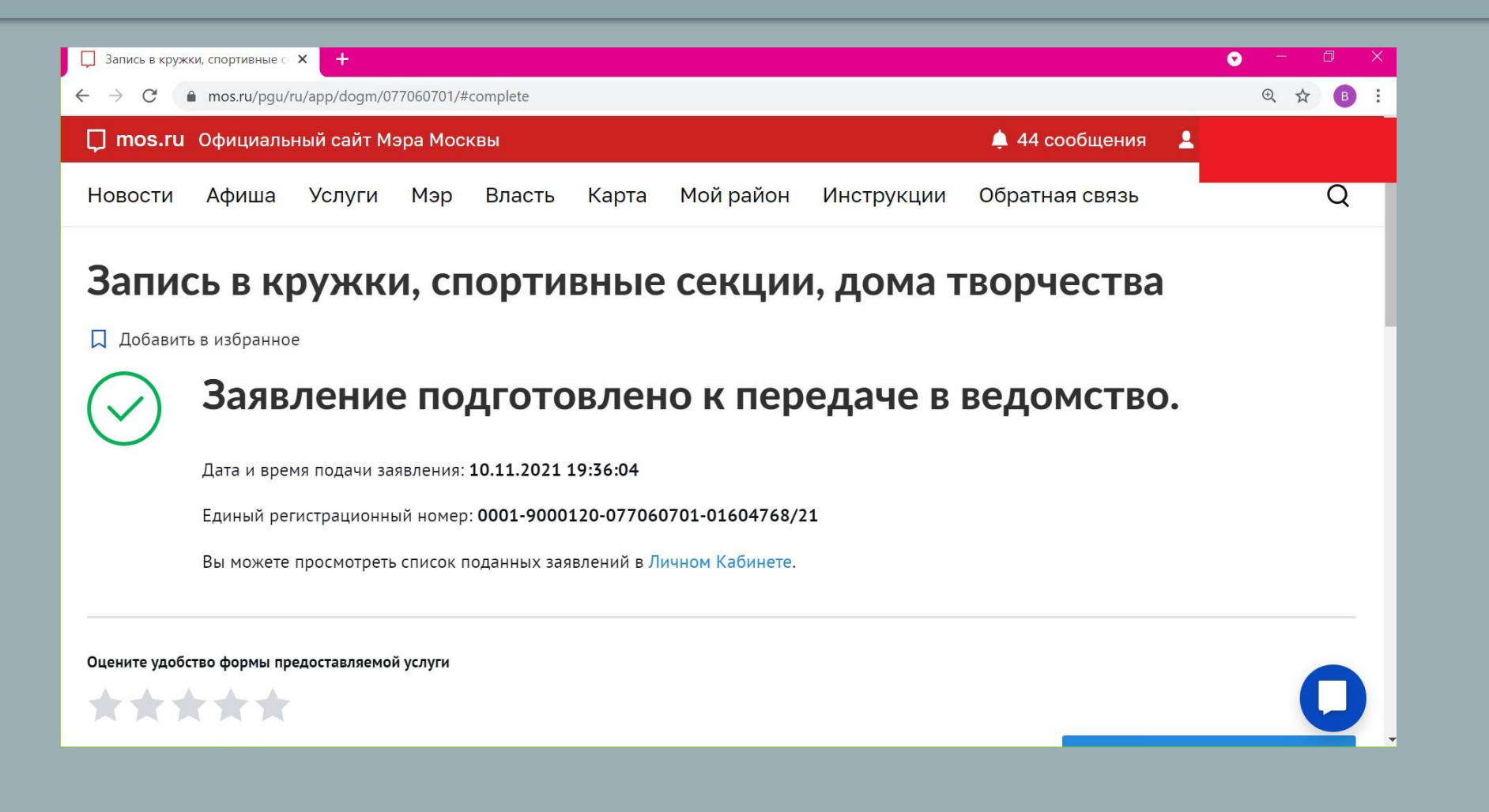

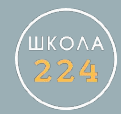

После этого Вы получите письмо на Вашу электронную почту или СМС на телефон (в зависимости от настроек Вашего личного кабинета) следующего содержания:

- Запущен процесс передачи заявления в ведомство
- статус заявления: заявление подано
- статус заявления: заявление зарегистрировано
- статус заявления: доступен отзыв заявления
- необходимо подписание документов
- статус заявления: приостановлено.

Далее: в течение 10 рабочих необходимо зайти на mos.ru и подписать электронный договор.

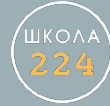

## Через 30 мин зайти в личный кабинет

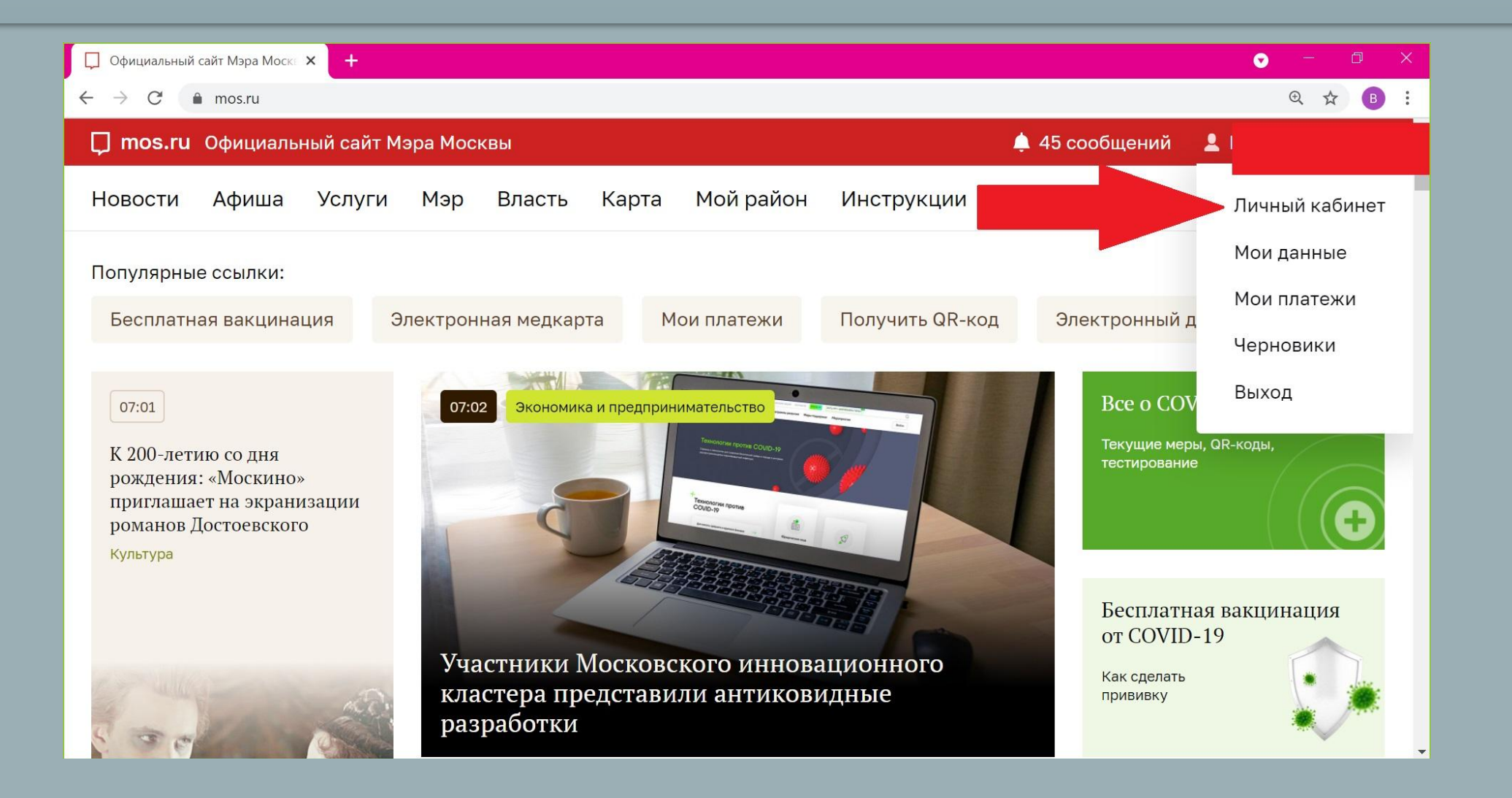

# Зайти в раздел «Статусы по услугам»

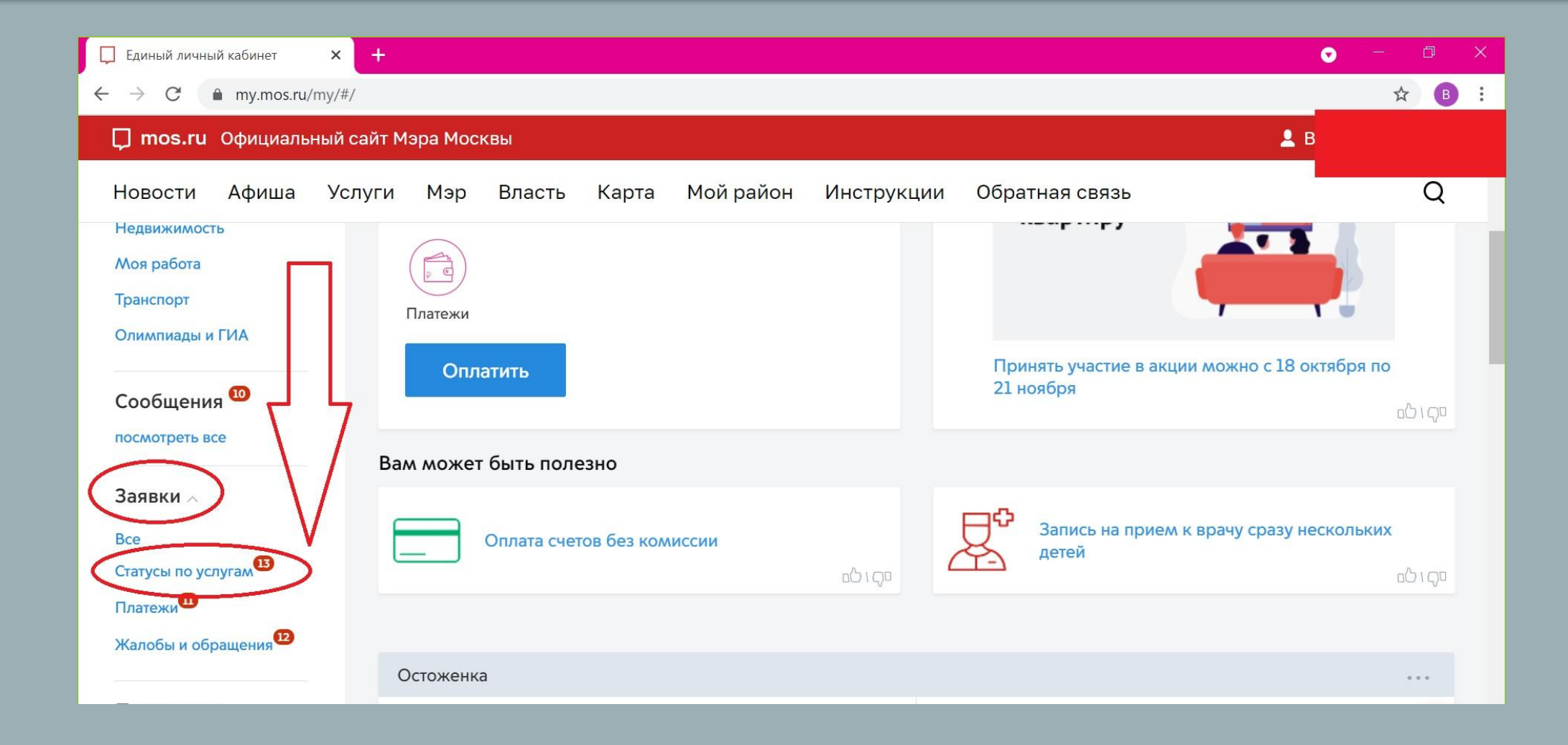

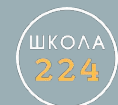

# Нажать кнопку «Подписать договор»

| 🔄 Входящие - VK WorkMail 🛛 🗙 📮                                  | ] Единый личный кабинет 🗙 💮 Единый личный кабинет 🗙 🕂                                                                                                    | 💿 – 🗗 X                   |
|-----------------------------------------------------------------|----------------------------------------------------------------------------------------------------|---------------------------|
| ← → C                                                           | tings/applications                                                                                                    | ☆ ₹ 🖪 :                   |
| Остановить загрузку этой стран<br>точновить загрузку этой стран | ицы<br>ит мэра Москвы                                                                                                    | <b>1</b>                  |
| Новости Афиша Услуг                                             | ги Мэр Власть Карта Мойрайон Инструкции Обратная связь                                                                                                    | Q                         |
| Виктория Дмитриевна                                             |                                                                                                    |                           |
| Рабочий стол<br>Настроить                                       | Статусы по услугам®                                                                                                    | Получить новую услугу     |
| <b>Учетная запись</b><br>Полная<br>Доступны все услуги          | Все         Статусы по услугам         Платежи         Жалобы и обращения         Подписки и уведомления           Услуга ∨         Все статусы ∨         Номер заявки ∨         Дата изменения ∨         Только непрочитанное         Избранное           Найдено 39 результатов         Статусы по услуга ∨         Все статусы ∨         Найдено 39 результатов         Статусы № | этить все как прочитанное |
| Профиль<br>Личные данные<br>Мои документы                       | сегодня в 21:51<br>Необходимо подписание документов<br>Запись в кружки, спортивные секции, дома творчества                                                                                                    | ☆ & ii @                  |
| Мой питомец<br>Недвижимость                                     | Подробнее ∨ История ∨ Данные о заявлении → Отозвать заявление → Подписать договор                                                                                                    |                           |
| Моя работа                                                      | сегодня в 20:57                                                                                                    |                           |

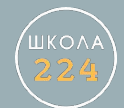

### Проставить «галочки» и нажать кнопку «Отправить»

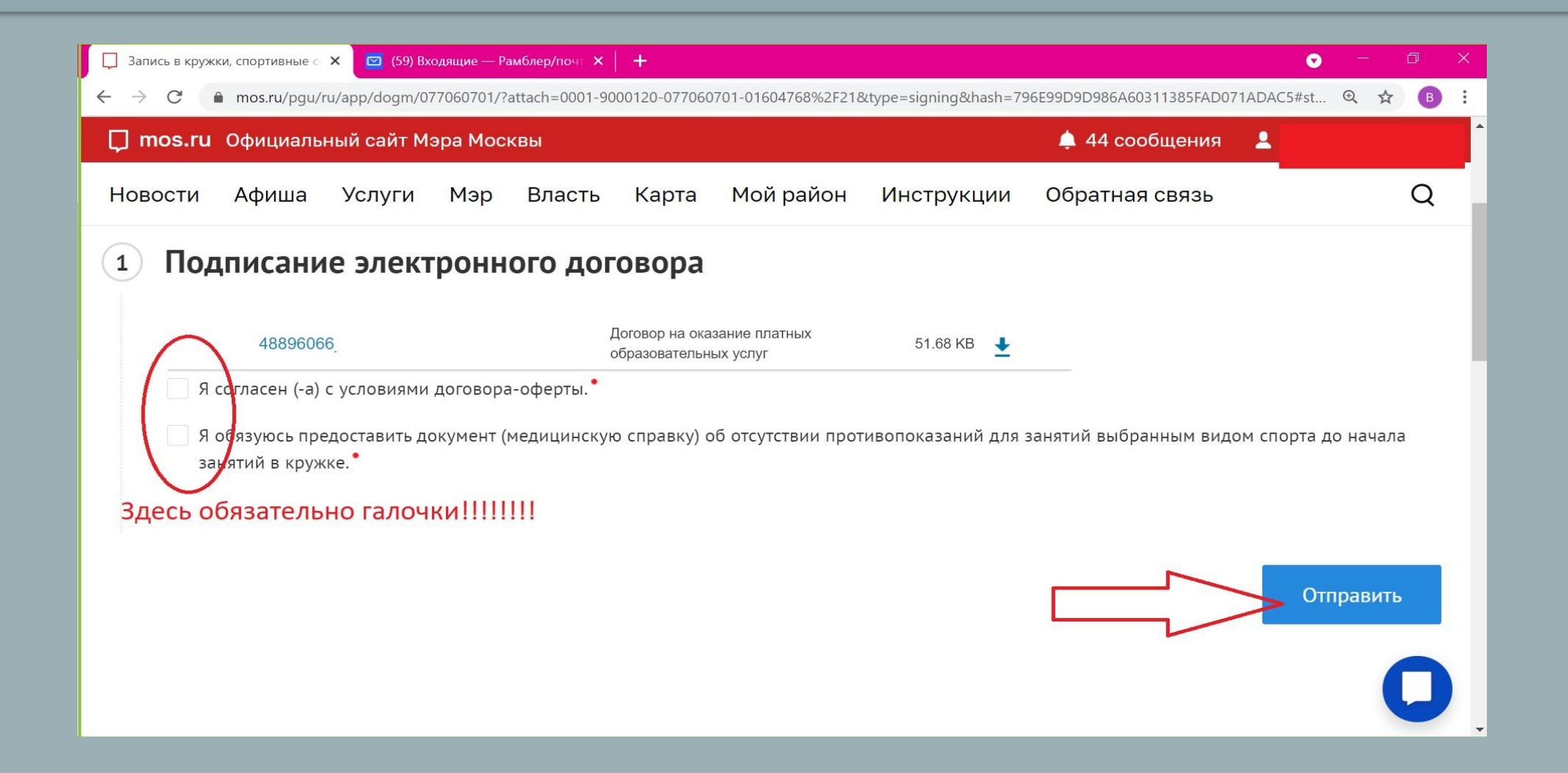

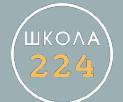

После этого на Вашу электронную почту придет письмо или поступит СМС на телефон (в зависимости от настроек Вашего личного кабинета):

«Электронный договор подписан»

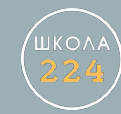